# **Spirent TestCenter IQ**

# **O**spirent<sup>™</sup>

## **RESULT SERVICE CONNECTIONS**

View Spirent TestCenter IQ results in the database on your computer or in the database on a remote server.

- Spirent TestCenter IQ is installed on your computer automatically when you install Spirent TestCenter. Your results database is on your computer.
- If you want to use a remote results database, ask your IT organization for the IP address of the server on which **IQ Server** is installed.

**TIP**: **IQ Server** installation information appears in **Getting Started with Spirent TestCenter**. The document is available on the Spirent Customer Service Center Knowledge Base (www.spirent.com). Search for **DOC10032**.

Select the result service connection type (Local or Remote) that supports the database that you want to use. You can switch between a local and a remote result service connection in Spirent TestCenter (Windows), in the **stcbll.ini** file (Linux), or in the <u>TestCenter IQ Launcher</u> at any time.

#### Local Result Service Connection

The **Local** result service connection is the default service connection option presented in the Spirent TestCenter installer. Use the **Local** result service connection to use the database on your computer.

- If you did not select the **Remote** result service connection in the installer, you are set up to use the **Local** connection without further action.
- If you selected **Remote** in the installer, or if you changed the result service connection to **Remote** in Spirent TestCenter, you must manually select **Local** in Spirent TestCenter and then re-start Spirent TestCenter to use your local database.

#### **Remote Service Connection**

If you did not select **Remote** in the installer, or if you changed the result service connection to **Local** in Spirent TestCenter, you must manually select **Remote** in Spirent TestCenter and then re-start Spirent TestCenter to use a remote results database.

#### TIPS:

- If you did not install Spirent TestCenter, the local database is not installed. You must select **Remote** in the TestCenter IQ Launcher and view the remote database.
- When you launch the stand-alone Spirent TestCenter IQ application directly using the URL (*http://ServerAddress:9199*) you view results in the remote database. You are not prompted to choose a result connection service type.

#### Changing the Result Service Connection in Spirent TestCenter for Windows

Change your result service connection selection in Spirent TestCenter at any time.

#### To change your result service connection in Spirent TestCenter:

- 1. In the main Spirent TestCenter menu bar, click **Tools** > **Options**.
- 2. In the Options dialog click the **TestCenter IQ** tab.
- 3. In the *Result Service* pane, complete either of these actions:

#### **Spirent Communications**

# **Spirent TestCenter IQ**

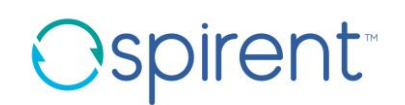

### **RESULT SERVICE CONNECTIONS**

- Select Local in the Result Service Connection drop-down list.
- Select **Remote** in the *Result Service Connection drop-down list* and then enter your server IP address in the **Server IP Address** field.
- 4. Click **OK**.
- 5. Restart Spirent TestCenter to apply your selection.

#### NOTES:

- After you change your preferred result service connection in the Spirent TestCenter Options > TestCenter IQ dialog you must restart Spirent TestCenter to apply your new selection.
- Your result service connection selection persists until you manually change it.

#### Changing the Result Service Connection in Spirent TestCenter for Linux

Edit the **stcbll.ini** file to change your result service connection selection. The file is in the *Spirent TestCenter Application* installation directory on your computer.

1. In the **stcbll.ini** file, scroll to:

#### [enhancedResults] orionResServiceUrl=

- 2. Complete one of the following actions:
  - To use the Local result service connection, leave orionResServiceUrl=blank.
  - To use the **Remote** result service connection, append the server address and port number to orionResServiceUrl=.

#### orionResServiceUrl=http://ServerAddress:9199

3. Save and close stcbll.ini.

**NOTE**: Your result service connection selection persists until you change it in **stcbll.ini** or uninstall and reinstall Spirent TestCenter.

# Changing the Result Service Connection in the TestCenter IQ Launcher (Windows or Linux)

Use the TestCenter IQ Launcher to launch Spirent TestCenter IQ as a stand-alone application. Save and view results in your local database or in a remote database.

Select a result service connection type in the launcher dialog and then launch Spirent TestCenter IQ. For launch details see *Spirent TestCenter IQ - How do I Launch Spirent TestCenter IQ?*. Search for **DOC12116** on the Spirent Communications Customer Service Center (support.spirent.com).